# CARSI 用户资源访问流程(ebsco)

访问方式①

1、打开浏览器,输入网址:

https://search.ebscohost.com/login.aspx?authtype=shib&custid=s9863133

2、跳转至"武汉工程大学"身份认证界面,输入学工号、密码(与学校统一身份认证平 台即信息门户密码一致),点击"登录";

|     | 統一身份认证      |        | 登录说明                                                                | 移动校园APP下载安装                                                         |
|-----|-------------|--------|---------------------------------------------------------------------|---------------------------------------------------------------------|
|     | 用户表         | A.     | 1.根一身分以這形作品为主人学早后常新工学<br>和新年代为休人身份过度的内讧,如果身份过度<br>Constant Protects | Avecodi BRIDHTALMATH ADAM<br>THEARTH CALMAGIAN (DIGEN-1)<br>P HATTH |
|     | 東山          | ۵      | 2.第一代教授公司通知中国法院的国家<br>由于问题,公司和记者民族的和问题。                             |                                                                     |
|     | ÷           |        | I CHERSENSE ANDRESSON                                               |                                                                     |
| 361 | RAEDERINE D | 612267 | - CARRONALTE BURGLADUR                                              | a strange a con                                                     |

### 进入 ebsco 网站使用资源。

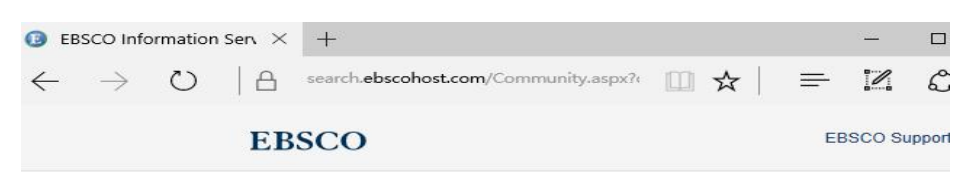

## Select Resource

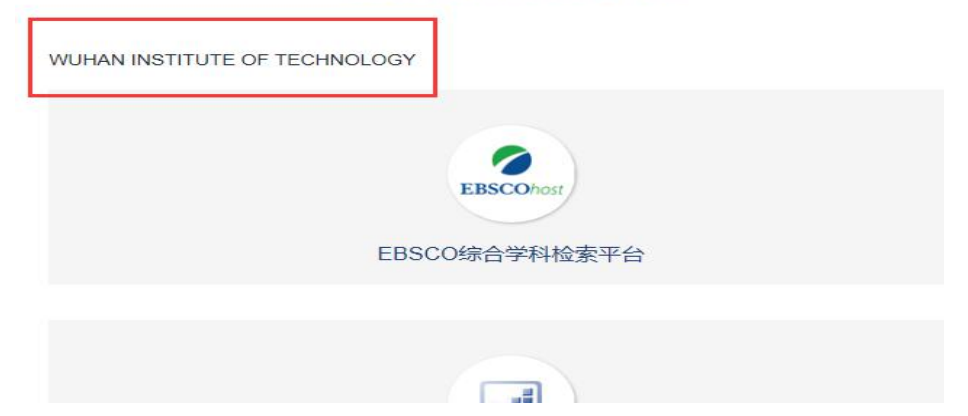

## 访问方式②

1、使用非校园 IP 地址打开浏览器,输入 https://search.ebscohost.com/ ,选择"
 Institutional Login";

| https://                                                             | search.ebscohost.com/ マ 〇 〇 搜索                                                                                  |          |
|----------------------------------------------------------------------|----------------------------------------------------------------------------------------------------|----------|
| Ohost Login                                                          | ×                                                                                                    |          |
|                                                                      | Sign In                                                                                                    |          |
|                                                                      | - 3                                                                                                    |          |
|                                                                      | G Sign in with Google                                                                                           |          |
|                                                                      | The second second second second second second second second second second second second second second second se |          |
|                                                                      | Or                                                                                                    |          |
|                                                                      | User ID                                                                                                    |          |
|                                                                      | Password                                                                                                    |          |
|                                                                      |                                                                                                    |          |
|                                                                      | Sign In                                                                                                    |          |
|                                                                      | Institutional Login                                                                                             |          |
|                                                                      | OpenAthens Login                                                                                                |          |
| 、在"Select your r                                                     | egion or group"选"CHINA CERNET Federatio                                                                         | on";<br> |
| EBSCOhost - wor                                                      | Id's for                                                                                                    |          |
| Baconost - wor                                                       |                                                                                                    |          |
| nstitutional Login                                                   |                                                                                                    |          |
| To login using your institution                                      | 's login credentials, select a region or group.                                                                 | Dyn      |
| CHINA CERNET F                                                       | ederation                                                                                                    |          |
| New All Institutions                                                 | tutions listed helpur                                                                                           | Ū.       |
| f your institution is not listed                                     | it is not enabled for this type of login. Please contact your Librarian                                         |          |
| information Specialist.                                              |                                                                                                    |          |
| CHINA CERNET Fee                                                     | leration                                                                                                    |          |
| Anhui Agriculture U                                                  | niversity                                                                                                    | 80       |
| Anhui Normal Unive                                                   | rsity                                                                                                    |          |
| <ul> <li>Anhui Polytechnic U</li> <li>Anhui Science and I</li> </ul> | niversity<br>Fechnology University                                                                              |          |
| <ul> <li>Anhui University</li> </ul>                                 | eennogi oneenny                                                                                                 |          |
|                                                                      |                                                                                                    | Learn mo |

#### 3、选择我们学校"Wuhan Institute of Technology";

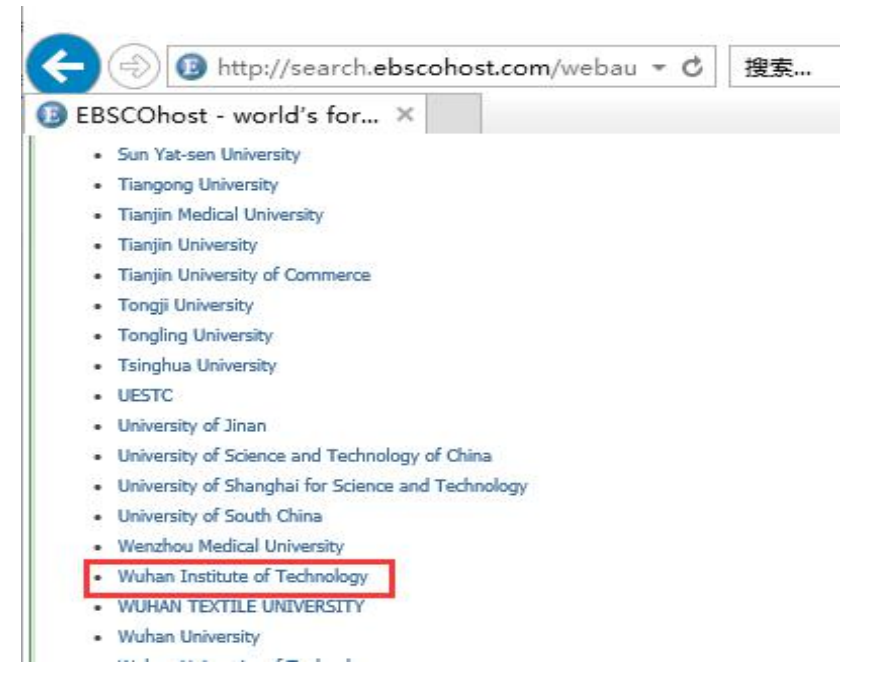

**4**、跳转至"武汉工程大学"身份认证界面,输入学工号、密码(与学校统一身份认证平 台即信息门户密码一致),点击"登录";

| 統一身份认证                  |                               | 登录说明                                                                  | 移动校园APP下载安装                                                   |
|-------------------------|-------------------------------|-----------------------------------------------------------------------|---------------------------------------------------------------|
| 用户名                     |                               | 1.他一番后以这股中能为本人学导动素象工作。<br>把除着用外本人做任证和自己,这种最佳证明<br>[2048年4] - \$224-23 | AnnodE:豊富に用下方二番前下部、1008月<br>不可用以下部、10月1月第四二条約「包括日本約」<br>日本の下部 |
| 10.55                   | 0                             | 1.第一代教授の公司員知行時は実际所を建定所<br>第二代教授の公司員知行時は実际所を建定所                        |                                                               |
|                         |                               |                                                                       |                                                               |
| No. of Concession, Name |                               | CARRANTING BURNINGLE                                                  |                                                               |
| -CASHING &              | Non-Constanting Participation | · · · · · · · · · · · · · · · · · · ·                                 | I and internentitemental                                      |

5、登录成功后,进入 ebsco 网站使用资源。